## How to Add Your Classroom Printer

## Click start > Devices and Printers

| DSC01855 ActivInspire ad 1013           |   |                      |
|-----------------------------------------|---|----------------------|
| Kicky Notes                             | • | -                    |
| Remote Desktop Connection               | ۲ | Mallard, Marcia      |
| 🨪 Snipping Tool                         |   | Documents            |
| Active Directory Users and<br>Computers |   | Pictures             |
| Microsoft Office Picture Manager        | ۲ | Music                |
| Calculator                              |   | Computer             |
| Notepad                                 | 1 | Control Panel        |
| Skitch                                  |   | Devices and Printers |
| Picasa 3                                |   | Administrative Tools |
| ActivInspire                            | • | Help and Support     |
| Microsoft PowerPoint 2010               | • | Run                  |
| ReadOutLoud 6                           |   |                      |
| Narrator                                |   |                      |
| Getting Started                         | • |                      |
| k displayswitch                         |   |                      |
| 6 Boardmaker                            |   |                      |
| All Programs                            |   |                      |
| Search programs and files               | ρ | Shut down 🕨          |
|                                         |   | XS 🔿 🙉               |
|                                         |   |                      |
|                                         |   |                      |

Then click 'Add a printer'

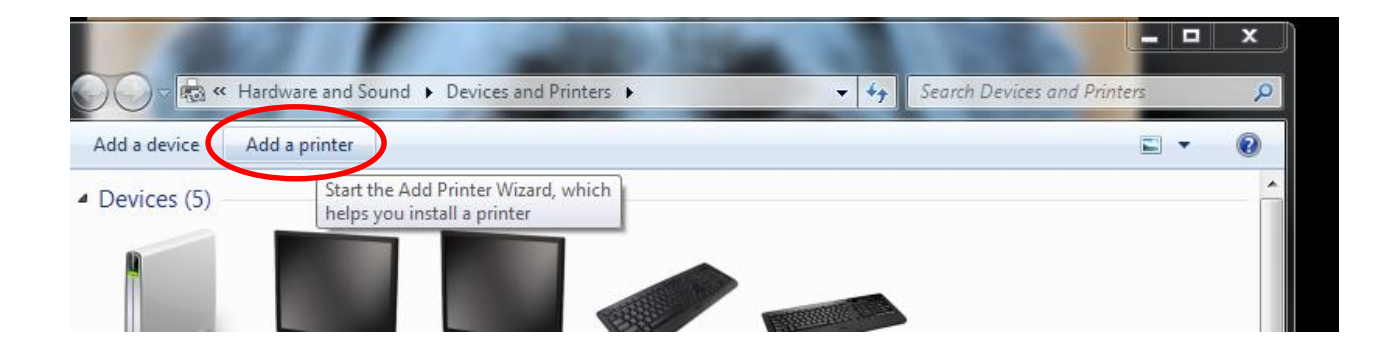

Then 'Add a network, wireless or Bluetooth printer' and Next

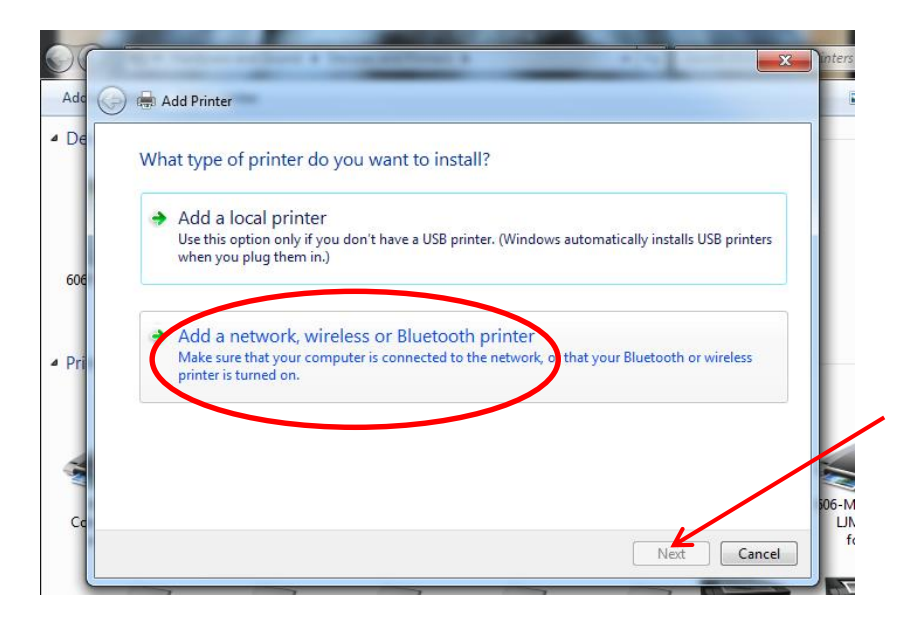

Click 'the printer that I want isn't listed'

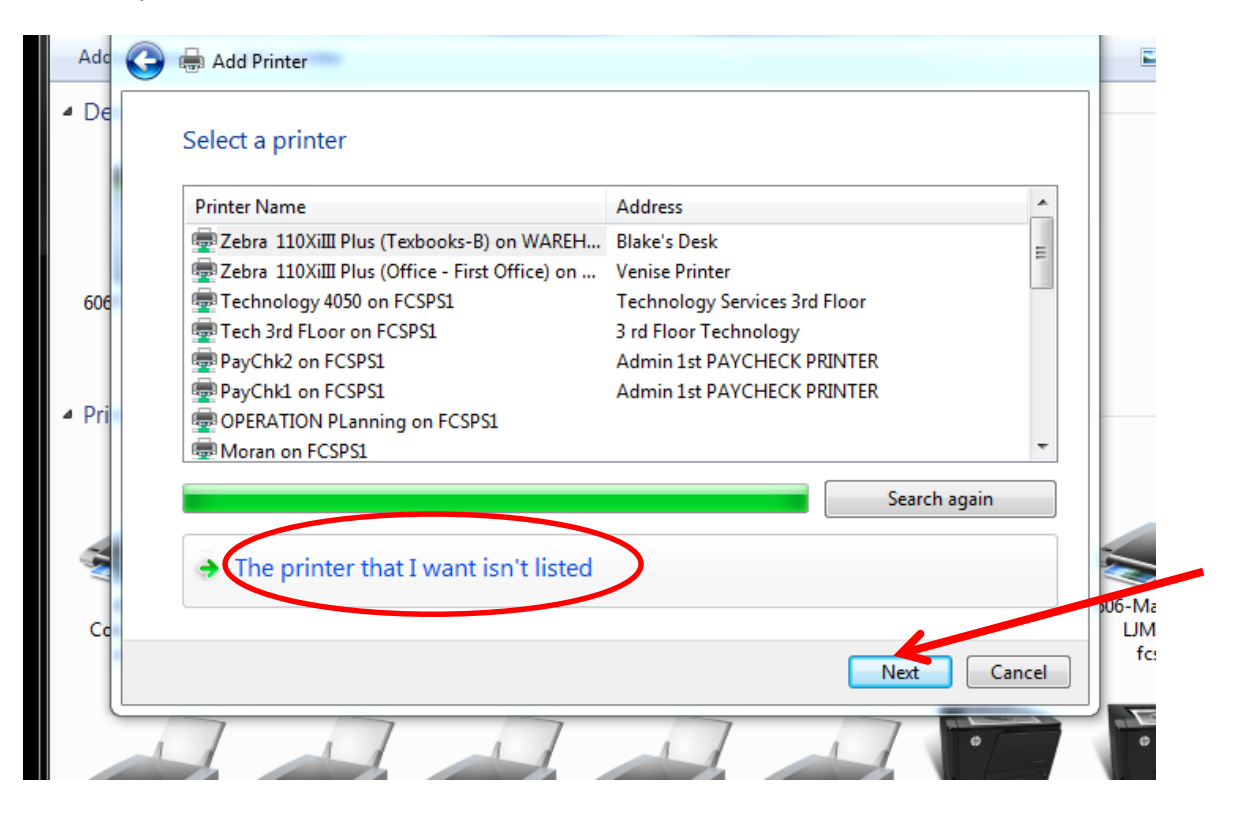

Look on the side of the desktop that your printer is connected to and write down the service tag number.

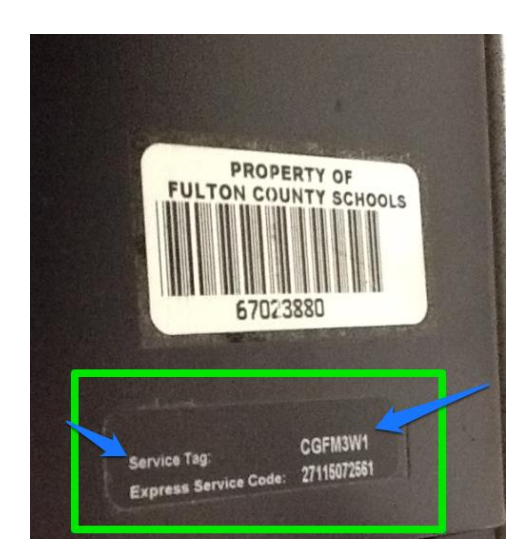

Then select a shared printer by name. Type  $\frac{606}{606}$  your room number-service tag number

Example: <u>\\606b123-CGFM3W1</u> (you must type it in this format)

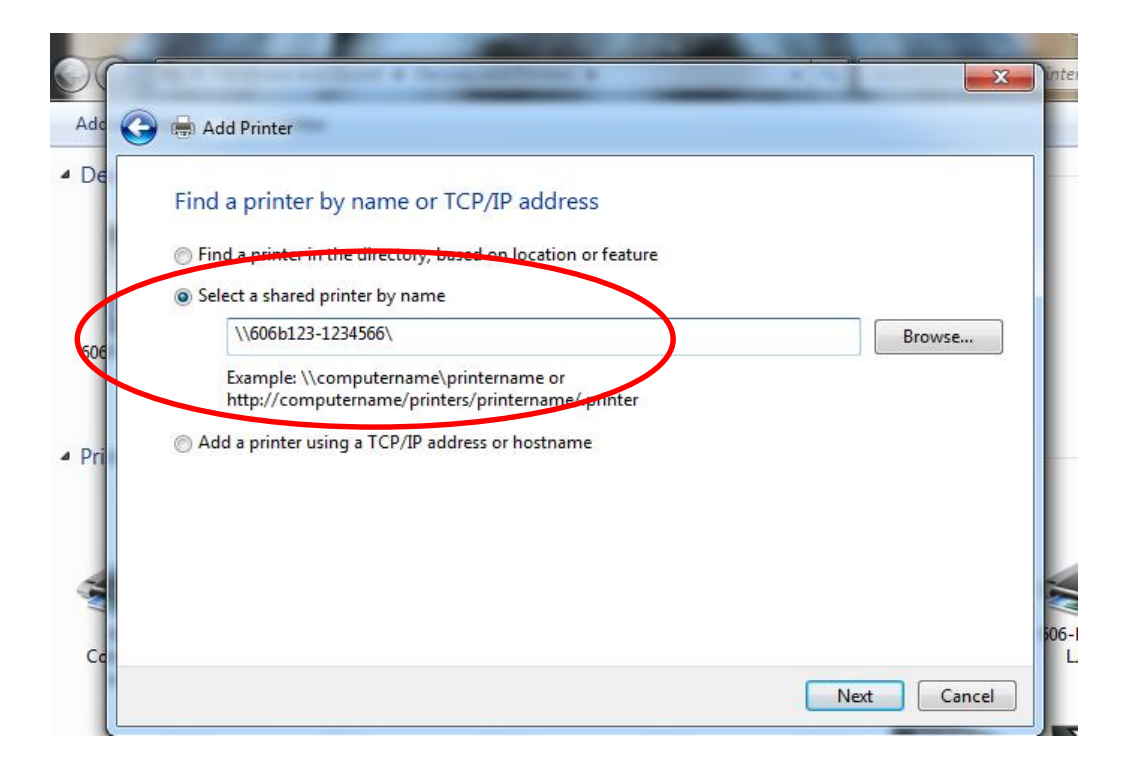

You will see your selection appear as a choice. Click on it then click next and complete